## **Student Health Services**

## Finding a Medi-Cal Community Mental Health Provider

## If you have the "Partnership" Plan:

Go to https://www.beaconhealthoptions.com/

If using a computer, then:

Go to "Members" tab and then click on "Beacon Health Strategies Members"

If using a mobile device, then:

Go to "Find a Provider" and then "Beacon Health Strategies"

Then, for State, select "California" for Plan select "Partnership Health Plan"

In Green Box where it says "Find Behavioral Health Care Providers" click on "Search Near Me"

Where it says "Search By Location" put in the zip code you want to search near

Choose Distance (suggest 5 miles)

Check the box marked "Accepting New Patients"

Under Service Type, select "Outpatient BH Treatment"

Plan Type: Select MediCal

Do not make other selections, unless you have a strong preference for type of provider

Click "Search"

Call people on the list. Note that you are likely to get their voice mail – and you may want to leave messages for several people because some may not call back.

## If you have the Kaiser Plan:

Call Kaiser for services

Student Health Services does not endorse any particular provider but provides these instructions as a service to SRJC students.

Updated 2/6/17